# Distribuzione di AnyConnect Web Security tramite ASA

#### Sommario

Introduzione Prerequisiti Requisiti Componenti usati Premesse Configurazione Distribuzione di Anyconnect WebSecurity tramite ASA Verifica Aggiornamento/downgrade della versione Anyconnect Risoluzione dei problemi

#### Introduzione

In questo documento viene descritta la distribuzione del modulo di sicurezza Web AnyConnect per VPN basate su client che terminano su Cisco Adaptive Security Appliance (ASA).

## Prerequisiti

#### Requisiti

Nessun requisito specifico previsto per questo documento.

#### Componenti usati

Il documento può essere consultato per tutte le versioni software o hardware.

Le informazioni discusse in questo documento fanno riferimento a dispositivi usati in uno specifico ambiente di emulazione. Su tutti i dispositivi menzionati nel documento la configurazione è stata ripristinata ai valori predefiniti. Se la rete è operativa, valutare attentamente eventuali conseguenze derivanti dall'uso dei comandi.

#### Premesse

• Caricare l'immagine Anyconnect (versione consigliata 4.1+) sull'appliance ASA

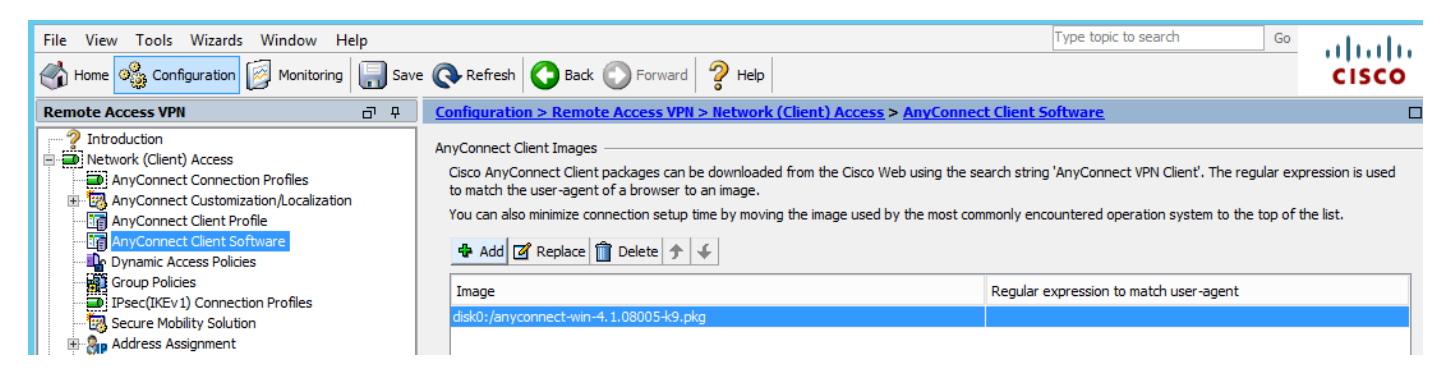

Abilitare il profilo VPN sull'appliance ASA, come mostrato nell'immagine

| File View Tools Wizards Window Hel                                                                                                    | р      |                                                                                                    |                                                                                                    |                                                                    |                                                                                                    | Type topic to search               | Go                                                | ahaha        |
|----------------------------------------------------------------------------------------------------|--------|----------------------------------------------------------------------------------------------------|----------------------------------------------------------------------------------------------------|--------------------------------------------------------------------|----------------------------------------------------------------------------------------------------|------------------------------------|---------------------------------------------------|--------------|
| Home 🍇 Configuration 🔯 Monitoring                                                                                                    | 🔚 Save | Refresh 🕻                                                                                                    | Back O Forward                                                                                                    | 2 Help                                                             |                                                                                                    |                                    |                                                   | cisco        |
| Remote Access VPN                                                                                                    | 0 P    | Configuration > I                                                                                                    | Remote Access VPN >                                                                                                    | Network (Client) A                                                 | ccess > AnyConnec                                                                                                    | t Connection Profiles              |                                                   |              |
| Introduction     Network (Client) Access     Network (Client) Access     AnyConnect Connection Profiles     AnyConnect Customization/Localization     AnyConnect Client Profile     AnyConnect Client Software     Organic Access Policies     Group Policies     Disec(IKEv1) Connection Profiles     Secure Mobility Solution     Address Assignment     Advanced                                                                                                    | < III  | The security appl<br>end-user adminis<br>Security (DTLS) th<br>Access Interfaces<br>Image: Construction<br>SSL access must<br>Interface<br>outside | pliance automatically deploys the Cisco AnyConn<br>istrative rights. The Cisco AnyConnect VPN Clien<br>) tunneling options.<br>s<br>to AnyConnect VPN Client access on the interface<br>st be enabled if you allow AnyConnect client to be<br>SSL Access<br>Allow Access Enable DTLS |                                                                    | ect VPN Client to remote users upon connection. The initia<br>t supports IPsec (IKEv2) tunnel as well as SSL tunnel with<br>esselected in the table below<br>e launched from a browser (Web Launch) .<br>IPsec (IKEv2) Access<br>Allow Access Enable Client Services |                                    | dient deployment requires atagram Transport Layer |              |
| Clentiess SSL VPN Access Connection Profiles UDI Access UDI Access UDI Access UDI Access UDI Access Policies UDI Access Policies UDI Access Polic | ~      | Bypass interf<br>Access lists from<br>Login Page Setting<br>Allow user to<br>Shutdown pool<br>Connection Profiles<br>Connection profil             | ace access lists for inbou<br>group policy and user po<br>select connection profile<br>rtal login page.                                                                                                    | and VPN sessions<br>hicy always apply to the<br>on the login page. | e traffic.                                                                                                    | eters. You can configure the mappi | ng from certificate                               | tings ]<br>⊒ |
| A Device Setup                                                                                                    |        | 🖶 Add 🗹 Ed                                                                                                    | dit 📋 Delete Find:                                                                                                    | (                                                                  | 🗇 🔘 🗌 Match Cas                                                                                                    | e                                  |                                                   |              |
| Firewall                                                                                                    |        | Name                                                                                                    | SSL Enabled                                                                                                    | IPsec Enabled                                                      | Aliases                                                                                                    | Authentication Method              | Group Polic                                       | y I          |
| Remote Access VPN                                                                                                    |        | DefaultRAGroup                                                                                                    |                                                                                                    | <b>√</b>                                                           |                                                                                                    | AAA(LOCAL)                         | DfltGrpPolic                                      | y            |
| Site-to-Site VPN                                                                                                    |        | DefaultWEBVP                                                                                                    | ✓                                                                                                    | ✓                                                                  |                                                                                                    | AAA(LOCAL)                         | DfltGrpPolic                                      | <u>у</u>     |
| Device Management                                                                                                    |        | <                                                                                                    |                                                                                                    |                                                                    | Ш                                                                                                    |                                    |                                                   | >            |
|                                                                                                    | »      |                                                                                                    |                                                                                                    |                                                                    | Apply Res                                                                                                    | et                                 |                                                   |              |

## Configurazione

#### Distribuzione di Anyconnect WebSecurity tramite ASA

Di seguito sono riportati i passi necessari per la configurazione.

- Configura profilo client Anyconnect Websecurity
- Modifica Criteri di gruppo per Anyconnect VPN
- Impostare l'esclusione di divisione per Web Security e selezionare scarica modulo client Web Security
- Modificare i Criteri di gruppo per Anyconnect VPN e selezionare il profilo client Web Security

Passaggio 1. Configurazione del profilo del client Anyconnect Websecurity

Selezionare Configuration >Remove Access VPN >Network (Client) Access >Anyconnect Client Profile, quindi fare clic su **Nota:** Il nome del profilo è hardcoded sul lato client, quindi, a prescindere dal nome configurato, l'ASA invia sempre **Websecurity\_serviceprofile.wso** al client.

Nota: Profilo predefinito senza chiave di licenza di autenticazione.

| File View Tools Wizards Window Help                                                                                                    |                                                                                                    |                                                                                                    | Туре                                                                                                    |
|----------------------------------------------------------------------------------------------------|----------------------------------------------------------------------------------------------------|----------------------------------------------------------------------------------------------------|----------------------------------------------------------------------------------------------------|
| Home 🍪 Configuration 🔯 Monitoring 🗐 Sav                                                                                                    | e 💽 Refresh 🚺 Back 🔘                                                                                                    | Forward 🦻 Help                                                                                                    |                                                                                                    |
| Remote Access VPN D P                                                                                                    | Configuration > Remote Ac                                                                                                    | cess VPN > Network (Client) Access > AnyConnect Client Pr                                                                                                    | <u>ofile</u>                                                                                                    |
| <ul> <li>Introduction</li> <li>Network (Client) Access</li> <li>AnyConnect Connection Profiles</li> <li>AnyConnect Customization/Localization</li> <li>AnyConnect Client Profile</li> <li>AnyConnect Client Profile</li> <li>AnyConnect Client Profile</li> <li>AnyConnect Client Profile</li> <li>AnyConnect Client Profile</li> <li>Group Policies</li> <li>Group Policies</li> <li>JPsec(IKEv1) Connection Profiles</li> <li>Secure Mobility Solution</li> <li>Address Assignment</li> <li>Address Assignment</li> <li>AdA/Local Users</li> <li>Secure Desktop Manager</li> <li>Certificate Management</li> <li>Language Localization</li> <li>Load Balancing</li> <li>DNS</li> <li>Advanced</li> </ul> | This panel is used to manage A<br>'Add' button to add a new pro<br>The profile Usage field is introd<br>Add C Edit C Chang<br>Profile Name<br>Profile Name<br>Profile Name<br>Profile Usage<br>Enter a device<br>automatically<br>Profile Locatio | AnyConnect Client Profiles and perform group assignment for AnyCon<br>file. Pressing the Import or Export button is for upload and download<br>duced with the Secure Mobility Solution. This field contains different p<br>e Group Policy  Delete Difference Differenc | Inect version 2.5 or later. You can select a profile to of client profiles between local machine and device. rofile usage in AnyConnect version 3.0 and later. Group Policy |
|                                                                                                    | Group Policy                                                                                                    | <unassigned>  V Cancel Help</unassigned>                                                                                                    |                                                                                                    |

Passaggio 2. Modificare il profilo appena creato per aggiungere la chiave di licenza di autenticazione e personalizzare la configurazione.

| File Many Tarda Manuda M                                                                                                    | <b>E</b>                                                                                                    | AnvC                                                                                                    | Connect Client Profil                                                                                                    | e Editor - demo                                          |                  |                                       |                     |             | ×     |
|----------------------------------------------------------------------------------------------------|----------------------------------------------------------------------------------------------------|----------------------------------------------------------------------------------------------------|----------------------------------------------------------------------------------------------------|----------------------------------------------------------|------------------|---------------------------------------|---------------------|-------------|-------|
| File View Tools Wizards W                                                                                                    |                                                                                                    | ,, <b>.</b>                                                                                                    |                                                                                                    |                                                          |                  |                                       |                     |             |       |
| Home 🔅 Configuration                                                                                                    | Profile: demo                                                                                                    |                                                                                                    |                                                                                                    |                                                          |                  |                                       |                     |             | About |
| Remote Access VPN                                                                                                    | Web Security<br>Scanning Proxy<br>Exceptions                                                                                | Scanning Proxy                                                                                                    |                                                                                                    |                                                          |                  |                                       |                     |             |       |
| AnyConnect Connection P<br>AnyConnect Customization<br>AnyConnect Client Profile                                                                                                    | Authentication                                                                                                    | Scanning Proxy list is currently up-                                                                                                    | to-date.                                                                                                    | M H                                                      |                  | 1                                     |                     |             | _     |
|                                                                                                    |                                                                                                    | Scanning Proxy                                                                                                    | Host Name                                                                                                    | Plain Port S                                             | SSL Port         | Display/Hide                          |                     | Display     |       |
| Group Policies                                                                                                    |                                                                                                    |                                                                                                    | 108.171.128.156                                                                                                    | 8080 4                                                   | 43               | Display                               | _ ^ _               | Hide        |       |
| IPsec(IKEv1) Connection F                                                                                                    |                                                                                                    | France                                                                                                    | 108.1/1.129.156                                                                                                    | 8080 4                                                   | 43               | Display                               |                     |             | _     |
|                                                                                                    |                                                                                                    | Denmark                                                                                                    | 80.254.154.66                                                                                                    | 8080 4                                                   | 43               | Display                               | -   L               | Display All |       |
| 🕀 🦣 Address Assignment                                                                                                    |                                                                                                    | Switzerland                                                                                                    | 80.254.155.66                                                                                                    | 8080 4                                                   | 43               | Display                               |                     |             |       |
| Advanced                                                                                                    |                                                                                                    | South Africa                                                                                                    | 196.26.220.66                                                                                                    | 8080 4                                                   | 43               | Display                               | ~                   |             |       |
| AAA/Local Users                                                                                                    |                                                                                                    | <                                                                                                    |                                                                                                    |                                                          |                  |                                       | >                   |             |       |
| Host Scan Image                                                                                                    |                                                                                                    |                                                                                                    |                                                                                                    |                                                          |                  |                                       |                     |             |       |
| E 🔒 Secure Desktop Manager                                                                                                    |                                                                                                    | Default Scanning Proxy                                                                                                    |                                                                                                    |                                                          |                  |                                       |                     |             |       |
| Certificate Management                                                                                                    |                                                                                                    | India                                                                                                    | v                                                                                                    |                                                          |                  |                                       |                     |             |       |
|                                                                                                    |                                                                                                    |                                                                                                    |                                                                                                    |                                                          |                  |                                       |                     |             |       |
| PHCP Server                                                                                                    |                                                                                                    | Traffic Listen Port                                                                                                    |                                                                                                    |                                                          |                  |                                       |                     |             |       |
| DNS DNS                                                                                                    |                                                                                                    | Ad                                                                                                    | d                                                                                                    |                                                          |                  |                                       |                     |             |       |
| ⊞ 📆 Advanced                                                                                                    |                                                                                                    | 80                                                                                                    | te                                                                                                    |                                                          |                  |                                       |                     |             |       |
|                                                                                                    |                                                                                                    | 8080                                                                                                    | ice -                                                                                                    |                                                          |                  |                                       |                     |             |       |
|                                                                                                    |                                                                                                    | 3128                                                                                                    |                                                                                                    |                                                          |                  |                                       |                     |             |       |
| A                                                                                                    |                                                                                                    | 443                                                                                                    |                                                                                                    |                                                          |                  |                                       |                     |             |       |
| Device Setup                                                                                                    |                                                                                                    |                                                                                                    |                                                                                                    |                                                          |                  |                                       |                     |             |       |
| Erewall                                                                                                    |                                                                                                    |                                                                                                    |                                                                                                    |                                                          |                  |                                       |                     |             |       |
| i i cwai                                                                                                    |                                                                                                    |                                                                                                    |                                                                                                    |                                                          |                  |                                       |                     |             |       |
| Remote Access VPN                                                                                                    |                                                                                                    |                                                                                                    |                                                                                                    |                                                          |                  |                                       |                     |             |       |
|                                                                                                    |                                                                                                    |                                                                                                    |                                                                                                    |                                                          |                  |                                       |                     |             |       |
| Site-to-Site VPN                                                                                                    |                                                                                                    |                                                                                                    |                                                                                                    |                                                          |                  |                                       |                     |             |       |
| Device Management                                                                                                    |                                                                                                    | <                                                                                                    |                                                                                                    | III                                                      |                  |                                       |                     |             | >     |
|                                                                                                    |                                                                                                    |                                                                                                    |                                                                                                    |                                                          |                  |                                       |                     |             |       |
|                                                                                                    |                                                                                                    |                                                                                                    | 01/ 0                                                                                                    | 11-h                                                     |                  |                                       |                     |             |       |
| Device configuration loaded successfu                                                                                                    |                                                                                                    |                                                                                                    | OK Cancel                                                                                                    | пер                                                      |                  |                                       |                     |             |       |
|                                                                                                    |                                                                                                    |                                                                                                    |                                                                                                    |                                                          |                  |                                       |                     |             |       |
|                                                                                                    |                                                                                                    |                                                                                                    |                                                                                                    |                                                          |                  |                                       |                     |             |       |
| <b>-</b>                                                                                                    |                                                                                                    |                                                                                                    |                                                                                                    |                                                          |                  |                                       |                     |             |       |
| u<br>File View Tools Wizards W                                                                                                    | <b>6</b>                                                                                                    | AnyC                                                                                                    | Connect Client Profil                                                                                                    | e Editor - demo                                          |                  |                                       |                     |             | x     |
| File View Tools Wizards W                                                                                                    |                                                                                                    | AnyC                                                                                                    | Connect Client Profil                                                                                                    | e Editor - demo                                          |                  |                                       |                     |             | ×     |
| File View Tools Wizards W                                                                                                    | Profile: demo                                                                                                    | AnyC                                                                                                    | Connect Client Profil                                                                                                    | e Editor - demo                                          |                  |                                       |                     |             | About |
| ile View Tools Wizards W                                                                                                    | Profile: demo                                                                                                    | Authentication                                                                                                    | Connect Client Profil                                                                                                    | e Editor - demo                                          |                  |                                       |                     |             | About |
| ile View Tools Wizards W<br>Home Sconfiguration<br>temote Access VPN<br>2 Introduction                                                                                                    | Profile: demo Web Security Security Security Security                                                                       | AnyC<br>Authentication                                                                                                    | Connect Client Profil                                                                                                    | e Editor - demo                                          |                  |                                       |                     |             | About |
| ile View Tools Wizards W<br>Home Sconfiguration<br>temote Access VPN<br>Introduction<br>Network (Client) Access                                                                                                    | Profile: demo Web Security Scanning Proxy Exceptions Preferences                                                            | AnyC                                                                                                    | Connect Client Profil                                                                                                    | e Editor - demo                                          |                  |                                       |                     |             | About |
| ile View Tools Wizards W<br>home Sconfiguration<br>configuration<br>configuration                                                                                                    | Profile: demo Web Security Scanning Proxy Exceptions Preferences Kauthentication                                            | AnyC<br>Authentication                                                                                                    | Connect Client Profil                                                                                                    | e Editor - demo                                          | 15698            |                                       | **                  |             | About |
| ile View Tools Wizards W<br>Home Configuration<br>Remote Access VPN<br>Introduction<br>Network (Client) Access<br>AnyConnect Connection P<br>May Connect Customization<br>AnyConnect Customization                                                                                                    | Profile: demo Web Security Scanning Proxy Exceptions Proferences Authentication Advanced                                    | AnyC<br>Authentication<br>Proxy Authentication License Key                                                                                                    | Connect Client Profil                                                                                                    | e Editor - demo<br>6FF779CB758B69F84A                    | 45688            |                                       | **                  |             | About |
| ile View Tools Wizards W<br>Home Configuration<br>Remote Access VPN<br>Introduction<br>Network (Clent) Access<br>AnyConnect Connection P<br>AnyConnect Clent Profile<br>AnyConnect Clent Softwa                                                                                                    | Profile: demo Web Security Scanning Proxy Exceptions Preferences Advanced                                                   | Authentication Proxy Authentication License Key Service Password                                                                                                    | F90A686F69<br>websecurity                                                                                                    | e Editor - demo<br>6FF779CB758B69F84A                    | 15688            |                                       | **                  |             | About |
| ile View Tools Wizards W<br>Home Configuration<br>Remote Access VPN<br>Particle Access VPN<br>Network (Clent) Access<br>AnyConnect Connection P<br>AnyConnect Clent Profile<br>AnyConnect Clent Profile<br>AnyConnect Clent Softwa<br>AnyConnect Clent Softwa<br>Dynamic Access Policies                                                                                                    | Profile: demo Web Security Scanning Proxy Exceptions Preferences Advanced                                                   | Authentication<br>Proxy Authentication License Key<br>Service Password                                                                                                    | F90A686F69<br>websecurity                                                                                                    | e Editor - demo<br>6FF779CB758B69F84A                    | 15688            |                                       | **                  |             | About |
| ile View Tools Wizards W<br>Home Configuration<br>Remote Access VPN<br>Introduction<br>Network (Clent) Access<br>AnyConnect Connection P<br>AnyConnect Clent Profile<br>AnyConnect Clent Profile<br>AnyConnect Clent Profile<br>AnyConnect Clent Softwa<br>AnyConnect Clent Softwa<br>AnyConnect Clent Softwa<br>AnyConnect Clent Softwa<br>AnyConnect Clent Softwa<br>AnyConnect Clent Softwa                                                                                                    | Profile: demo Web Security Scanning Proxy Exceptions Preferences Authentication Advanced                                    | AnyC<br>Authentication<br>Proxy Authentication License Key<br>Service Password                                                                                                    | P90A686F69<br>websecurity                                                                                                    | e Editor - demo<br>6FF779CB758B69F84A<br>Use Group Induc | A5688            |                                       | **                  |             | About |
| ile View Tools Wizards W<br>ile View Tools Wizards W<br>ile Configuration<br>Remote Access VPN<br>Introduction<br>AnyConnect Connection P<br>AnyConnect Clent Profile<br>AnyConnect Clent Profile<br>AnyConnect Clent Profile<br>AnyConnect Clent Profile<br>Coup Policies<br>Group Policies<br>IPsec(IKEV1) Connection F                                                                                                    | Profile: demo Web Security Scanning Proxy Exceptions Preferences Calculation Advanced                                       | AnyC<br>Authentication<br>Proxy Authentication License Key<br>Service Password                                                                                                    | F90A686F69<br>websecurity                                                                                                    | e Editor - demo<br>6FF779CB758B69F84A<br>Use Group Induc | A5688<br>de List |                                       | **                  |             | About |
| ile View Tools Wizards W<br>ile View Tools Wizards W<br>Configuration<br>Remote Access VPN<br>AnyConnect Connection P<br>AnyConnect Clent Profile<br>AnyConnect Clent Profile<br>AnyConnect Clent Profile<br>Dynamic Access Policies<br>PSC(IKEV1) Connection P<br>Secure Mobility Solution<br>PSC Secure Mobility Solution                                                                                                    | Profile: demo     Web Security     Web Security     Security     Exceptions     Preferences     Authentication     Advanced | AnyC<br>Authentication<br>Proxy Authentication License Key<br>Service Password                                                                                                    | F90A686F69<br>websecurity                                                                                                    | e Editor - demo<br>6FF779CB758B69F84A<br>Use Group Induc | A5688<br>de List | v                                     | **<br>Add           |             | About |
| ile View Tools Wizards W Home Configuration Home Configuration Configuration Configura                                                                                                    | Profile: demo Web Security Scanning Proxy Exceptions Preferences Advanced                                                   | AnyC Authentication Proxy Authentication License Key Service Password  Enable Enterprise Domains All Domains                                                                                                    | F90A686F69<br>websecurity                                                                                                    | e Editor - demo<br>6FF779CB758869F84A<br>Use Group Induc | A5688<br>de List |                                       | **<br>Add           |             | About |
| ile View Tools Wizards W<br>Home Configuration<br>Remote Access VPN<br>Introduction<br>AnyConnect Connection P<br>AnyConnect Clent Profile<br>AnyConnect Clent Softwa<br>Dynamic Access Policies<br>Group Policies<br>Group Policies<br>Group Policies<br>May Connect Clent Softwa<br>Dynamic Access Policies<br>Group Policies<br>May Advass Assignment<br>Advanced<br>Clentiess SL VPN Access                                                                                                    | Profile: demo Web Security Scanning Proxy Exceptions Proferences Advanced                                                   | Authentication  Proxy Authentication License Key Service Password  Enable Enterprise Domains                                                                                                    | F90A686F69<br>websecurity                                                                                                    | e Editor - demo<br>6FF779CB758B69F84A<br>Use Group Induc | A5688<br>de List |                                       | **<br>Add<br>Delete |             | About |
| ile View Tools Wizards W<br>Home Configuration<br>Remote Access VPN<br>Introduction<br>AnyConnect Connection P<br>AnyConnect Client Profile<br>AnyConnect Client Profile<br>MaryConnect Client Softwa<br>Dynamic Access Policies<br>Group Policies<br>Psec(IKEv 1) Connection P<br>Secure Mobility Solution<br>Bary Advaced<br>Clientless SSL VPN Access<br>AAAALocal Users                                                                                                    | Profile: demo Web Security Scanning Proxy Exceptions Preferences Advanced                                                   | Authentication  Proxy Authentication License Key Service Password  Enable Enterprise Domains  All Domains                                                                                                    | F90A686F69<br>websecurity                                                                                                    | e Editor - demo                                          | de List          |                                       | **<br>Add<br>Delete |             | About |
| ile View Tools Wizards W<br>Home Configuration<br>Remote Access VPN<br>Remote Access VPN<br>AnyConnect Connection P<br>AnyConnect Clent Profile<br>AnyConnect Clent Profile<br>AnyConnect Clent Profile<br>Group Policies<br>IPsec(IVEV) Connection F<br>Secure Mobility Solution<br>Bardress Assignment<br>Advanced<br>Advanced<br>AnALocal Users<br>AAALocal Users<br>AnaLocal Users<br>AnaLocal Users<br>AnaLocal Users                                                                                                    | Profile: demo Web Security Scanning Proxy Exceptions Preferences Advanced                                                   | AnyC Authentication Proxy Authentication License Key Service Password     All Domains                                                                                                    | F90A686F69<br>websecurity                                                                                                    | e Editor - demo                                          | de List          |                                       | **<br>Add<br>Delete |             | About |
| ile View Tools Wizards W<br>Home Configuration<br>Remote Access VPN<br>Introduction<br>AnyConnect Connection P<br>AnyConnect Clent Profile<br>AnyConnect Clent Profile<br>AnyConnect Clent Profile<br>Group Policies<br>Frank Connect Clent Softwa<br>Dynamic Access Policies<br>Group Policies<br>Direct(VEV) Connection F<br>Secure Mobility Solution<br>Address Assignment<br>Address Assignment<br>Address SSL VPN Access<br>AAA,Local Users<br>AnA,Local Users<br>Anage                                                                                                    | Profile: demo Web Security Scanning Proxy Exceptions Preferences Advanced                                                   | AnyC Authentication Proxy Authentication License Key Service Password    Enable Enterprise Domains    All Domains                                                                                                    | P90A686F69<br>websecurity                                                                                                    | e Editor - demo                                          | 45688<br>de List |                                       | **<br>Add<br>Delete |             | About |
| ile View Tools Wizards W<br>Home Configuration<br>Home Configuration<br>Introduction<br>Network (Clent) Access<br>AnyConnect Connection P<br>AnyConnect Clent Profile<br>AnyConnect Clent Profile<br>AnyConnect Clent Profile<br>Group Policies<br>Group Policies<br>Dynamic Access Policies<br>Group Policies<br>Dynamic Access Policies<br>Group Policies<br>Dynamic Access Policies<br>Group Policies<br>Dynamic Access Policies<br>Coup Policies<br>Dynamic Access Policies<br>Coup Contest Clent Softwa<br>Address Assignment<br>Address Assignment<br>Address Cal Users<br>AAA,Acad Users<br>Host Scan Image<br>Certificate Managerent<br>Certificate Managerent<br>Certificate Managerent<br>Certificate Managerent                                                                                                    | Profile: demo Web Security Scanning Proxy Exceptions Preferences Advanced                                                   | AnyC Authentication Proxy Authentication License Key Service Password  Enable Enterprise Domains                                                                                                    | F90A686F69<br>websecurity                                                                                                    | e Editor - demo                                          | A5688<br>de List |                                       | ==<br>Add<br>Delete |             | About |
| ile View Tools Wizards W<br>Home Configuration<br>Remote Access VPN<br>Introduction<br>AnyConnect Connection P<br>AnyConnect Customization<br>AnyConnect Clent Softwa<br>AnyConnect Clent Softwa<br>Dynamic Access Policies<br>Group Policies<br>Secure Mobility Solution<br>Advanced<br>Clentless SSL VPN Access<br>Advanced<br>Clentless SSL VPN Access<br>Clentless<br>Clentless<br>Clent                 | Profile: demo Web Security Scanning Proxy Exceptions Preferences Advanced                                                   | Authentication  Proxy Authentication License Key Service Password  Enable Enterprise Domains  All Domains                                                                                                    | F90A686F69<br>websecurity                                                                                                    | e Editor - demo                                          | A5688<br>de List |                                       | **<br>Add<br>Delete |             | About |
| ile View Tools Wizards W<br>Home Configuration<br>Exempted Access VPN<br>Introduction<br>AnyConnect Connection P<br>AnyConnect Customization<br>AnyConnect Clent Profile<br>AnyConnect Clent Profile<br>AnyConnect Clent Softwa<br>Dynamic Access Policies<br>Group Policies<br>Dynamic Access Policies<br>Group Policies<br>Advanced<br>Chentess SSL VPN Access<br>Advanced<br>Clentess SSL VPN Access<br>Advanced<br>Clentess SSL VPN Access<br>Advanced<br>Clentess SSL VPN Access<br>Advanced<br>Clentess SSL VPN Access<br>Advanced<br>Clentess SSL VPN Access<br>Advanced<br>Clentess SSL VPN Access<br>Advanced<br>Clentess SSL VPN Access<br>Advanced<br>Clentess SSL VPN Access<br>Advanced<br>Clentess SSL VPN Access<br>Advanced<br>Clentess SSL VPN Access<br>Advanced<br>Clentess SSL VPN Access<br>Advanced<br>Clentess SSL VPN Access<br>Advanced<br>Clentess SSL VPN Access<br>Advanced<br>Dynamic Access Policies<br>Clentess SSL VPN Access<br>Advanced<br>Clentess SSL VPN Access<br>Advanced<br>Clentess SSL VPN Access<br>Advanced<br>Clentess SSL VPN Access<br>Advanced<br>Clentess SSL VPN Access<br>Advanced<br>Clentess SSL VPN Access<br>Advanced<br>Clentess SSL VPN Access<br>Advanced<br>Clentess SSL VPN Access<br>Advanced<br>Clentess SSL VPN Access<br>Advanced<br>Clentess SSL VPN Access<br>Advanced<br>Clentess SSL VPN Access<br>Advanced<br>Clentess SSL VPN Access<br>Advanced<br>Clenters SSL VPN Access<br>Advanced<br>Clenters SSL VPN Access<br>Advanced<br>Clenters SSL VPN Access<br>Advanced<br>Clenters SSL VPN Access<br>Advanced<br>Clenters SSL VPN Access<br>Advanced<br>Clenters SSL VPN Access<br>Advanced<br>Clenters SSL VPN Access<br>Advanced<br>Clenters SSL VPN Access<br>Advanced<br>Clenters SSL VPN Access<br>Clenters SSL VPN Access<br>Clenters SSL VPN Access<br>Clenters SSL VPN Access<br>Advanced<br>Clenters SSL VPN Access<br>Advanced<br>Clenters SSL VPN Access<br>Advanced<br>Clenters SSL VPN Access<br>Advanced<br>Clenters SSL VPN Access<br>Advanced<br>Clenters SSL VPN Access<br>Advanced<br>Clenters SSL VPN Access<br>Advanced<br>Clenters SSL VPN Access<br>Advanced<br>Clenters SSL VPN Access<br>Advanced<br>Clenters SSL VPN Access<br>Advanced<br>Clenters SSL VPN Access<br>Advanced<br>Clenters SSL VPN Access<br>Advanced<br>Clenters SSL VPN Access<br>Advanced                                                   | Profile: demo Web Security Scanning Proxy Exceptions Proferences Advanced                                                   | Authentication  Proxy Authentication License Key Service Password  Temperature Domains  All Domains                                                                                                    | F90A686F69<br>websecurity                                                                                                    | e Editor - demo                                          | A5688            |                                       | **<br>Add<br>Delete |             | About |
| ile View Tools Wizards W<br>Home Configuration<br>Emote Access VPN<br>Introduction<br>Metwork (Clent) Access<br>AnyConnect Connection P<br>AnyConnect Clent Profile<br>AnyConnect Clent Profile<br>AnyConnect Clent Softwa<br>Dynamic Access Policies<br>Group Policies<br>Dynamic Access Policies<br>Group Policies<br>Dynamic Access Policies<br>Connect Clent Softwa<br>Dynamic Access Policies<br>Connect Clent Softwa<br>Dynamic Access Policies<br>Connect Clent Softwa<br>Advaced<br>Clentiess SSL VPN Access<br>AAA/Local Users<br>AAA/Local Users<br>AAA/Local Users<br>Certificate Manager<br>Certificate Manager<br>Certificate Manager<br>Certificate Manager<br>Certificate Manager<br>Certificate Manager<br>Delcy Server<br>DNS                                                                                                    | Frofile: demo<br>Web Security<br>Scanning Proxy<br>Exceptions<br>Preferences<br>Advanced                                    | Authentication  Proxy Authentication License Key Service Password  Enable Enterprise Domains  All Domains  Communication  Communication  Comm | F90A686F69<br>websecurity<br>Add<br>Delete                                                                                     | e Editor - demo                                          | de List          |                                       | **<br>Add<br>Delete |             | About |
| ile View Tools Wizards W<br>Home Configuration<br>Remote Access VPN<br>Introduction<br>Network (Clent) Access<br>AnyConnect Connection P<br>AnyConnect Customization<br>AnyConnect Clent Profile<br>AnyConnect Clent Profile<br>AnyConnect Clent Profile<br>AnyConnect Clent Profile<br>AnyConnect Clent Profile<br>AnyConnect Clent Profile<br>AnyConnect Clent Profile<br>Advanced<br>Clentes SSL VPN Access<br>AAA/Local Users<br>AAA/Local Users<br>AAA/Local Users<br>AAA/Local Users<br>AAA/Local Users<br>AAA/Local Users<br>AAA/Local Users<br>AAA/Local Users<br>AAA/Local Users<br>AAA/Local Users<br>Clentes SSL VPN Access<br>AAA/Local Users<br>AAA/Local Users<br>Contine SSL VPN Access<br>AAA/Local Users<br>Contine SSL VPN Access<br>AAA/Local Users<br>Contine SSL VPN Access<br>AAA/Local Users<br>Contine SSL VPN Access<br>AAA/Local Users<br>Contine SSL VPN Access<br>AAA/Local Users<br>Contine SSL VPN Access<br>AAA/Local Users<br>Contine SSL VPN Access<br>AAA/Local Users<br>Contine SSL VPN Access<br>AAA/Local Users<br>AAA/Local Users<br>Contine SSL VPN Access<br>AAA/Local Users<br>Contine SSL VPN Access<br>Contine SSL VPN Access<br>Contine SSL VPN Access<br>C                                                                               | Profile: demo Web Security Scanning Proxy Exceptions Preferences Advanced                                                   | Authentication  Proxy Authentication License Key Service Password                                                                                                    | F90A686F69<br>websecurity<br>Add<br>Delete                                                                                     | e Editor - demo                                          | A5688            | · · · · · · · · · · · · · · · · · · · | ==<br>Add<br>Delete |             | About |
| ile View Tools Wizards W<br>Home Configuration<br>Remote Access VPN<br>Introduction<br>AnyConnect Connection P<br>AnyConnect Clent Profile<br>AnyConnect Clent Profile<br>AnyConnect Clent Profile<br>Comp Policies<br>IPsec(IVEV) Connection F<br>Secure Mobility Solution<br>Address Assignment<br>Address Assignment<br>Address SSL VPN Access<br>AAA,Local Users<br>AAA,Local Users<br>AAA,Local Users<br>AAA,Local Users<br>AAA,Local Users<br>Contincate Management<br>Language Localization<br>Load Balancing<br>DhCP Server<br>DKS                                                                                                    | Profile: demo Web Security Scanning Proxy Exceptions Preferences Advanced                                                   | Authentication  Proxy Authentication License Key Service Password    Tenable Enterprise Domains  All Domains  Computer Name  Computer Name                                                                                                    | F90A686F69<br>websecurity                                                                                                    | e Editor - demo                                          | 45688<br>de List |                                       | **<br>Add<br>Delete |             | About |
| File View Tools Wizards W<br>Tools Wizards W<br>Configuration<br>Configuration<br>Configu | Profile: demo Web Security Exceptions Proferences Advanced                                                                  | Authentication                                                                                                    | F90A686F69<br>websecurity                                                                                                    | e Editor - demo                                          | A5688            |                                       | **<br>Add<br>Delete |             | About |
| File View Tools Wizards W<br>The Configuration Configuration                                                                                                    | Profile: demo Web Security Scanning Proxy Exceptions Preferences Authentication Advanced                                    | Authentication   Proxy Authentication License Key Service Password    Enable Enterprise Domains   All Domains   Computer Name Custom matching and reporting to  Computer Name Custom Groups (optional)                                                                                                    | F90A686F69 websecurity Add Delete for machines not joined to Add Add                                                           | e Editor - demo                                          | A5688            |                                       | **<br>Add<br>Delete |             | About |
| File View Tools Wizards W<br>File View Tools Wizards W<br>Remote Access VPN<br>Remote Access VPN<br>Network (Client) Access<br>AnyConnect Connection P<br>AnyConnect Client Softwa<br>AnyConnect Client Softwa<br>Group Policies<br>Filese(IKEVI) Connection F<br>Secure Mobility Solution<br>Filese(IKEVI) Connection F<br>Address Assignment<br>Address Assignment<br>Address SSL VPN Access<br>AAALocal Users<br>AAALocal Users<br>AAAALocal Users<br>Certificate Management<br>Language Localization<br>Certificate Management<br>Certificate Management<br>DHCP Server<br>DHCP Server<br>DNS<br>Advanced                                                                                                    | Profile: demo<br>Web Security<br>Exceptions<br>Preferences<br>Advanced                                                      | Authentication  Proxy Authentication License Key Service Password  Tenable Enterprise Domains  All Domains  Custom matching and reporting to Computer Name Custom Groups (optional)                                                                                                    | F90A686F69<br>websecurity                                                                                                    | e Editor - demo                                          | A5688            |                                       | **<br>Add<br>Delete |             | About |
| File View Tools Wizards W<br>File View Tools Wizards W<br>Configuration<br>Remote Access VPN<br>Network (Clent) Access<br>AnyConnect Connection P<br>AnyConnect Clent Police<br>AnyConnect Clent Police<br>AnyConnect Clent Softwa<br>AnyConnect Clent Softwa<br>AnyConnect Clent Softwa<br>Breact Clent Softwa<br>Group Policies<br>Group Policies<br>Filester Desktop Manager<br>Certificate Management<br>Language Localization<br>Calandary<br>DAdvanced<br>Certificate Management<br>Calandary<br>Data Data<br>Advanced<br>Advanced<br>Ata AAA,Local Users<br>AAAA,Local Users<br>AAAA,Local Users                                                      | Profile: demo Web Security Scanning Proxy Exceptions Authentication Advanced                                                | Authentication  Proxy Authentication License Key Service Password   Enable Enterprise Domains  All Domains  Custom matching and reporting to  Computer Name Custom Groups (optional)                                                                                                    | F90A686F69<br>websecurity                                                                                                    | e Editor - demo                                          | A5688            |                                       | **<br>Add<br>Delete |             | About |
| File View Tools Wizards W File View Tools Wizards W File View Cools Configuration File Configuration File AnyConnect Contection P File AnyConnect Connection P File AnyConnect Client Software File AnyConnect Client Software File Client Software File Client Softw                                                                                                    | Profile: demo Web Security Scarning Proxy Exceptions Preferences Advanced                                                   | Authentication  Proxy Authentication License Key Service Password    Enable Enterprise Domains    All Domains                                                                                                    | F90A686F69<br>websecurity                                                                                                    | e Editor - demo                                          | A5688            |                                       | ==<br>Add<br>Delete |             | About |
| File View Tools Wizards W File View Tools Wizards W File View Tools Wizards W Configuration File Configuration File AnyConnect Connection P File AnyConnect Connection P File AnyConnect Clent Profile File AnyConnect Clent Profile File Clent Profile File Clent P                                                                                                    | Profile: demo     Web Security     Scanning Proxy     Exceptions     Preferences     Advanced                               | Authentication  Proxy Authentication License Key Service Password    Tenable Enterprise Domains  All Domains  Computer Name Custom matching and reporting  Computer Name Custom Groups (optional)                                                                                                    | F90A686F69<br>websecurity                                                                                                    | e Editor - demo                                          | 45688<br>de List |                                       | **<br>Add<br>Delete |             | About |
| File       View       Tools       Wizards       W         File       View       Configuration       Image: Configuration       Image: Configuration                                                                                                    | Profile: demo<br>Web Security<br>Exceptions<br>Preferences<br>Advanced                                                      | Authentication  Proxy Authentication License Key Service Password    Tensbe Enterprise Domains  All Domains  Custom matching and reporting to Computer Name Custom Groups (optional)                                                                                                    | F90A686F69<br>websecurity                                                                                                    | e Editor - demo                                          | A5688            |                                       | **<br>Add<br>Delete |             | About |
| File View Tools Wizards W  File View Tools Wizards W  File View Tools Wizards W  File View Configuration  File AnyConnect Construction P  AnyConnect Clent Softwa AnyConnect Clent Softwa AnyConnect Clent Softwa AnyConnect Clent Softwa File AnyConnect Clent Softwa File AnyConnect Clent Softwa AnyConnect Clent Softwa AnyConnet Clent Softwa Any                                                                                                    | Profile: demo<br>Web Security<br>Scanning Proxy<br>Preferences<br>Advanced                                                  | Authentication  Proxy Authentication License Key Service Password  Tenable Enterprise Domains  All Domains  Custom matching and reporting to computer Name Custom Groups (optional)  Custom Groups (optional)                                                                                                    | F90A686F69<br>websecurity                                                                                                    | e Editor - demo                                          | AS688<br>de List | v<br>ervice restart                   | **<br>Add<br>Delete |             | About |
| File View Tools Wizards W  File View Tools Wizards W  File View Tools Wizards W  File View Configuration  File Configuration  File Configuration                                                                                                    | Profile: demo<br>Web Security<br>Exceptions<br>Preferences<br>Advanced                                                      | Authentication  Proxy Authentication License Key Service Password  Tenable Enterprise Domains  All Domains  Custom matching and reporting to Computer Name Custom Groups (optional)  Custom Groups (optional)                                                                                                    | F90A686F69 websecurity Add Delete for machines not joined to Add Delete                                                        | e Editor - demo                                          | A5688<br>de List |                                       | **<br>Add<br>Delete |             | About |
| File View Tools Wizards W<br>File View Tools Wizards W<br>File View Collection (Configuration)<br>Remote Access VPN<br>Remote Access VPN<br>Network (Client) Access<br>AnyConnect Client Software<br>AnyConnect Client Software<br>Group Policies<br>Group Policies<br>Filesc(IXEVI) Connection F<br>Secure Mobility Solution<br>AnyConnect Client Software<br>Glientless SSL VPN Access<br>AAA/Local Users<br>Host Scare Image<br>Secure Desktop Manager<br>Certificate Management<br>Language Localization<br>Callenties SSL VPN Access<br>AAA/Local Users<br>Host Scare Desktop Manager<br>Certificate Management<br>Language Localization<br>Advanced<br>Secure Setup<br>Firewall<br>Secure Setup<br>Site-to-Site VPN<br>Device Management                                                                                                    | Profile: demo Web Security Exceptions Proferences Authentication Advanced                                                   | Authentication  Proxy Authentication License Key Service Password  Tenable Enterprise Domains  All Domains  Custom matching and reporting to Computer Name Custom Groups (optional)  Custom Groups (optional)                                                                                                    | Connect Client Profil                                                                                                    | e Editor - demo                                          | A5688<br>de List | ervice restart                        | **<br>Add<br>Delete |             | About |
| Ile View Tools Wizards W<br>Home Configuration<br>Introduction<br>Introduction<br>AnyConnect Connection P<br>AnyConnect Clent Profile<br>AnyConnect Clent Profile<br>AnyConnect Clent Profile<br>AnyConnect Clent Softwa<br>Dynamic Access Policies<br>IP Secure Mobility Solution<br>Profile Secure Mobility Solution<br>Advanced<br>Clentess SSL VPN Access<br>AAA/Local Users<br>AAA/Local Users<br>AAA/Local Users<br>Clentess SSL VPN Access<br>AAA/Local Users<br>AAA/Local Users<br>Clentess SSL VPN Access<br>AAA/Local Users<br>AAA/Local Users<br>Device Setup<br>Device Setup<br>Remote Access VPN<br>Context of the State of the Secure<br>Secure Coestop Manager<br>Clentess SSL VPN Access<br>AAA/Local Users<br>Dis Secure Management<br>Device Setup<br>Clentess SSL VPN Access<br>Advanced<br>Device Setup<br>Clentess VPN<br>Context of the Secure<br>Device Management<br>Device Management<br>Device Management                                                                                                    | Profile: demo     Web Security     Scanning Proxy     Exceptions     Authentication     Advanced                            | Authentication  Proxy Authentication License Key Service Password   Enable Enterprise Domains  All Domains  Computer Name Custom Groups (optional)  Custom Groups (optional)                                                                                                    | F90A686F69<br>websecurity                                                                                                    | e Editor - demo                                          | A5688<br>de List | ervice restart                        | **<br>Add<br>Delete |             | About |
| ile View Tools Wizards W<br>Home Configuration<br>Remote Access VPN<br>Introduction<br>AnyConnect Connection P<br>AnyConnect Customization<br>AnyConnect Customization<br>AnyConnect Customization<br>Dynamic Access Policies<br>Group Policies<br>Psec(IVEV1) Connection P<br>Secure Mobility Solution<br>Barderss Assignment<br>Cast Advanced<br>Cast Solution<br>Cast Solution<br>Cast Solut             | Profile: demo     Web Security     Scanning Proxy     Exceptions     Advanced                                               | Authentication  Proxy Authentication License Key Service Password    Tenable Enterprise Domains  All Domains  Computer Name Custom matching and reporting Computer Name Custom Groups (optional)                                                                                                    | F90A686F69       websecurity       Add       Delete       for machines not joined to       Add       Delete       Add       OK | e Editor - demo                                          | 45688<br>de List | ervice restart                        | **<br>Add<br>Delete |             | About |

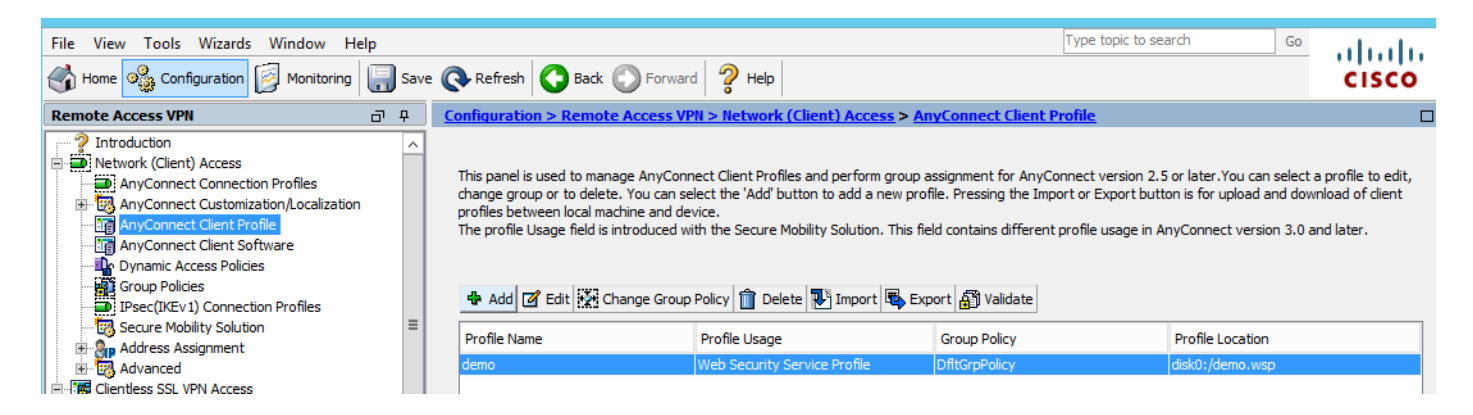

## Passaggio 3. Impostare l'esclusione di divisione per Web Security e selezionare scarica modulo client Web Security

Modificare i Criteri di gruppo di Anyconnect VPN, come mostrato nell'immagine.

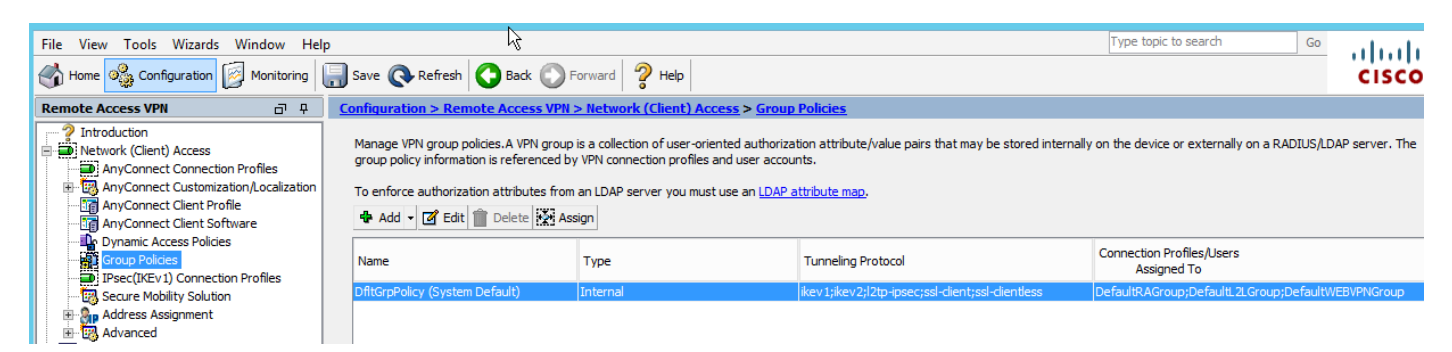

Come mostrato nell'immagine, impostare l'esclusione di divisione per la sicurezza Web.

| <b>E</b>                                           |                                                                                         |                   | Edit Internal Group Policy: DfltGrpPolicy                                                                                                    |
|----------------------------------------------------|-----------------------------------------------------------------------------------------|-------------------|----------------------------------------------------------------------------------------------------|
| General<br>Servers                                 | The VPN dient makes split tunneling decis                                               | ions on the basis | s of a network list that can be specified below by providing the proper parameters to 'Policy                                                                                                    |
| AdvancedSplit TunnelingBrowser ProxyBrowser Client | DNS Names:<br>Send All DNS Lookups Through Tunnel:                                      | ⊖Yes ⊙No          | 0                                                                                                    |
| ⊡ IPsec(IKEv1) Client                              | Policy:                                                                                 | Exclude Netwo     | rk List Below                                                                                                    |
|                                                    | IPv6 Policy:                                                                            | Exclude Netwo     | rk List Below                                                                                                    |
|                                                    | Network List:                                                                           | None              |                                                                                                    |
|                                                    | Pressing this button to set up split exlusion<br>Set up Split Exclusion for Web Securit | n for Web Secur   | Tity proxies. Web Security Proxies Exclusion                                                                                                    |
|                                                    | Intercept DHCP Configuration Message                                                    | from Microsoft (  | Enter a new or select an existing access list used for Web Security split exclusion. ASDM will set up the access list for use in the network list.         Access list name:       CWS-Tower         Create Access List       Update Access List         Cancel |

| <b>E</b>                                                                                                    |                                                                                                    | Edit Internal Group Policy: DfltGrpPolicy                                                                                                    |
|----------------------------------------------------------------------------------------------------|----------------------------------------------------------------------------------------------------|----------------------------------------------------------------------------------------------------|
| General<br>Servers<br>Advanced<br>Split Tunneling<br>Browser Proxy<br>AnyConnect Client<br>TPsec(IKEv 1) Client | The VPN client makes split tunneling decision<br>DNS Names:<br>Send All DNS Lookups Through Tunnel:<br>Policy:<br>IPv6 Policy:<br>Network List:<br>Pressing this button to set up split exlusion<br>Set up Split Exclusion for Web Securit<br>Intercept DHCP Configuration Message | sions on the basis of a network list that can be specified below by providing the proper par<br>Yes  No<br>Exclude Network List Below<br>Exclude Network List Below<br>CWS-Tower<br>on for Web Security proxies. |

Selezionare download Web Security Client Module, come illustrato nell'immagine.

Passaggio 4. Scaricare il profilo client di Web Security

Modifica Criteri di gruppo Anyconnect VPN > Profili client da scaricare > Aggiungi, quindi scegliere il profilo creato (come al passo 1)

| General                             | Keen Installer on Client System:          | Yes   No                                  |                                                                                                    |
|-------------------------------------|-------------------------------------------|-------------------------------------------|----------------------------------------------------------------------------------------------------|
| Servers                             | heep instance on electrolystem            | 0.00                                      |                                                                                                    |
| -Advanced                           | Datagram Transport Layer Security (DTLS): | Enable O Disal                            | ole                                                                                                    |
| Split Tunneling                     | DTI C Companying                          |                                           |                                                                                                    |
| -Browser Proxy                      | DILS Compression:                         |                                           | JRE CONTRACT OF THE OTHER OF THE OTHER OF THE OTHER OF THE OTHER OF THE OTHER OF THE OTHER OF THE OTHER OF THE         |
| ■ AnyConnect Client                 | SSL Compression:                          | ○ Deflate ○ LZS                           | Disable                                                                                                    |
| Client Firewall<br>Key Regeneration | Ignore Don't Fragment(DF) Bit:            | <ul> <li>Enable</li> <li>Disal</li> </ul> | ole                                                                                                    |
| Dead Peer Detectio                  | Client Bypass Protocol:                   | <ul> <li>Enable</li> <li>Disal</li> </ul> | ble                                                                                                    |
| Customization                       | FQDN of This Device:                      |                                           |                                                                                                    |
|                                     | MTU:                                      | 1406                                      |                                                                                                    |
|                                     | Keepalive Messages:                       | Disable Interval                          | Select AnyConnect Client Profiles                                                                                      |
|                                     | Optional Client Modules to Download:      | websecurity                               | This panel is used to select existing AnyConnect profile for a group policy. To create or edit a profile, go to Remote |
|                                     | Always-On VPN:                            | <ul> <li>Disable</li> <li>Use</li> </ul>  | Access VPN>IVetWork (Client) Access>AnyConnect Client Profile.                                                         |
|                                     | Client Profiles to Download.              |                                           | Select a profile name and the usage will be determined automatically. The 'View Profile' button will open the profile  |
|                                     | cilenter rollies to bournood?             | الملية فالمح                              | viewer (no editing) if the AnyConnect 2.5 client or later is installed and if the profile usage is determined.         |
|                                     |                                           | Delete                                    | Otherwise, it will show the profile content as XML text.                                                               |
|                                     |                                           | Profile Name                              |                                                                                                    |
|                                     |                                           |                                           | Profile Name: jpemo View Profile                                                                                       |
|                                     |                                           |                                           | Profile Usage: Web Security Service Profile                                                                            |
|                                     |                                           |                                           |                                                                                                    |
|                                     |                                           |                                           |                                                                                                    |
|                                     |                                           |                                           |                                                                                                    |
|                                     |                                           |                                           |                                                                                                    |
|                                     |                                           |                                           |                                                                                                    |
|                                     |                                           |                                           |                                                                                                    |
|                                     |                                           |                                           |                                                                                                    |
|                                     |                                           |                                           |                                                                                                    |
|                                     |                                           |                                           | OK Cancel Help                                                                                                    |
|                                     |                                           |                                           |                                                                                                    |
|                                     |                                           | ı                                         |                                                                                                    |
|                                     |                                           |                                           |                                                                                                    |
| Find:                               | Next O Previous                           | 5                                         |                                                                                                    |
|                                     |                                           |                                           |                                                                                                    |
|                                     |                                           |                                           | OK Cancel Help                                                                                                    |

Fare clic su OK e applicare le modifiche.

## Verifica

Quando ci si connette a Anyconnect VPN, ASA spinge il modulo di sicurezza Web Anyconnect attraverso la VPN, come mostrato nell'immagine.

| S Cisco AnyConnect   10.106.36.30 | S Cisco AnyConnect Secure Mobility Client - □ ×                                 |
|-----------------------------------|---------------------------------------------------------------------------------|
| Username: user1 Password: ******* | VPN:           Contacting 10.106.36.30.           10.106.36.30         VConnect |
| OK Cancel                         | Cisco                                                                           |

| 9                                                                        | Cisco AnyConnect Secure Mobility Client                                                                                                    | - 🗆 🗙       |
|--------------------------------------------------------------------------|----------------------------------------------------------------------------------------------------|-------------|
| cisco AnyConnec                                                          | t Secure Mobility Client                                                                                                    | 0           |
| Status Overview                                                          | Virtual Private Network (VPN)                                                                                                    | Diagnostics |
| VPN >                                                                    | Preferences Statistics Route Details Firewall Message History                                                                                                    |             |
| Web Security                                                             | <ul> <li>5:21:58 AM Disconnect in progress, please wait</li> <li>5:21:59 AM Ready to connect.</li> <li>5:29:69 AM Contacting 10.106.36.30.</li> <li>5:29:53 AM User credentials entered.</li> <li>5:29:53 AM Establishing VPN session</li> <li>5:29:53 AM The AnyConnect Downloader is performing update checks</li> <li>5:29:54 AM Downloading Web Security Service Profile - 100%</li> <li>5:29:54 AM Downloading for product updates</li> <li>5:29:54 AM Downloading AnyConnect Web Security 4.1.08005 - 100%</li> <li>5:29:54 AM Downloading anyConnect Web Security 4.1.08005 - 100%</li> <li>5:29:54 AM Downloading any required updates</li> <li>5:29:54 AM Performing any required updates</li> <li>5:29:58 AM The AnyConnect Downloader updates have been completed.</li> <li>5:30:02 AM Establishing VPN - Initiating connection</li> <li>5:30:02 AM Establishing VPN - Activating VPN adapter</li> <li>5:30:03 AM Establishing VPN - Configuring system</li> <li>5:30:03 AM Establishing VPN</li> <li>5:30:03 AM Establishing VPN</li> </ul> | ^           |
| Collect diagnostic information for all installed components. Diagnostics |                                                                                                    | Clear       |

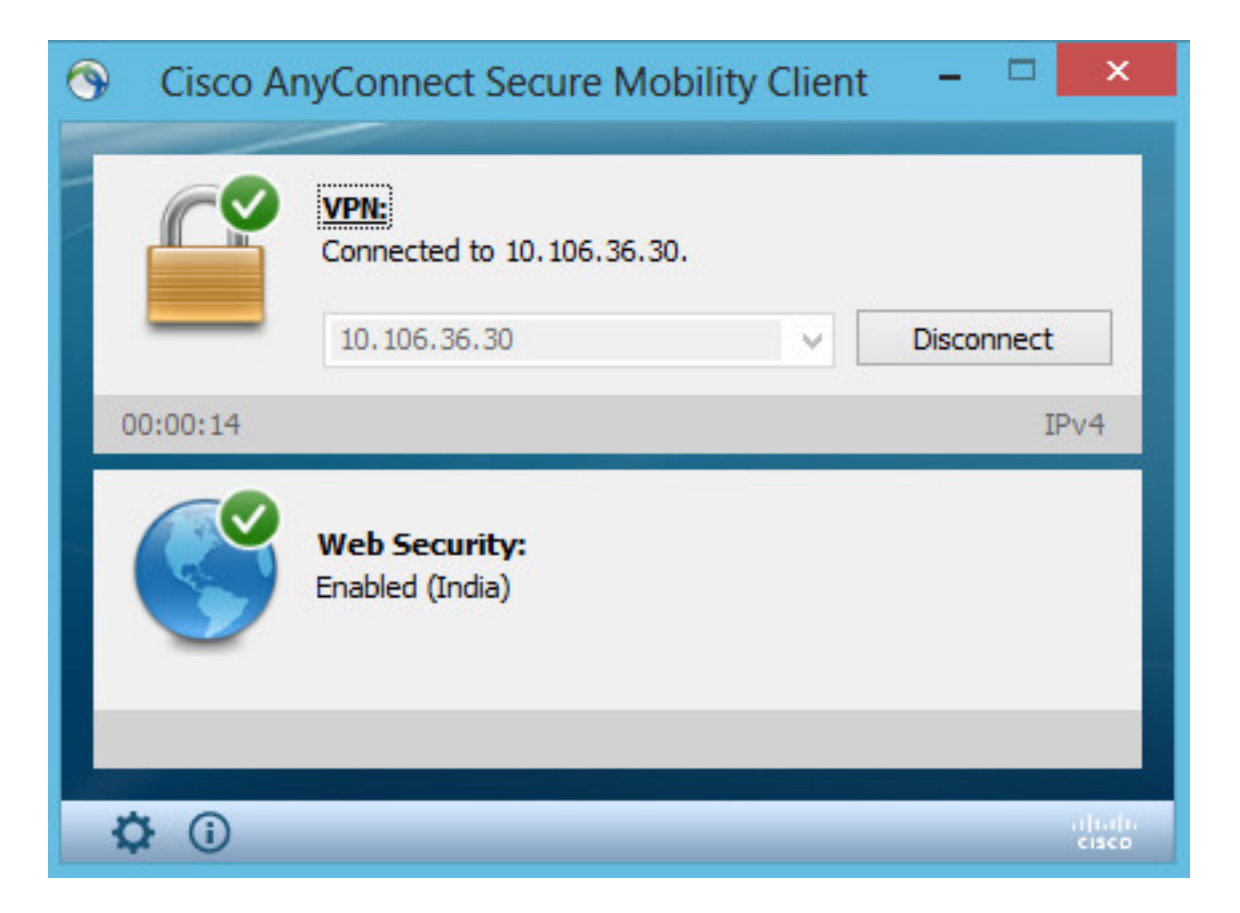

Se è già stato eseguito l'accesso, si consiglia di disconnettersi e quindi di eseguire nuovamente l'accesso per abilitare la funzionalità.

#### Aggiornamento/downgrade della versione Anyconnect

La funzionalità di distribuzione rimane invariata se la versione viene aggiornata. Tuttavia, il declassamento non è possibile. Pertanto, con l'esempio corrente di 4.1.x, può essere aggiornato alla versione 4.2

Le fasi previste sono le seguenti:

Passaggio 1. Caricare l'ultimo pacchetto Anyconnect 4.2 per farlo lampeggiare e sostituire la versione 4.1 con il file più recente.

In Anyconnect Client Software > Replace, quindi selezionare il file dell'immagine recente.

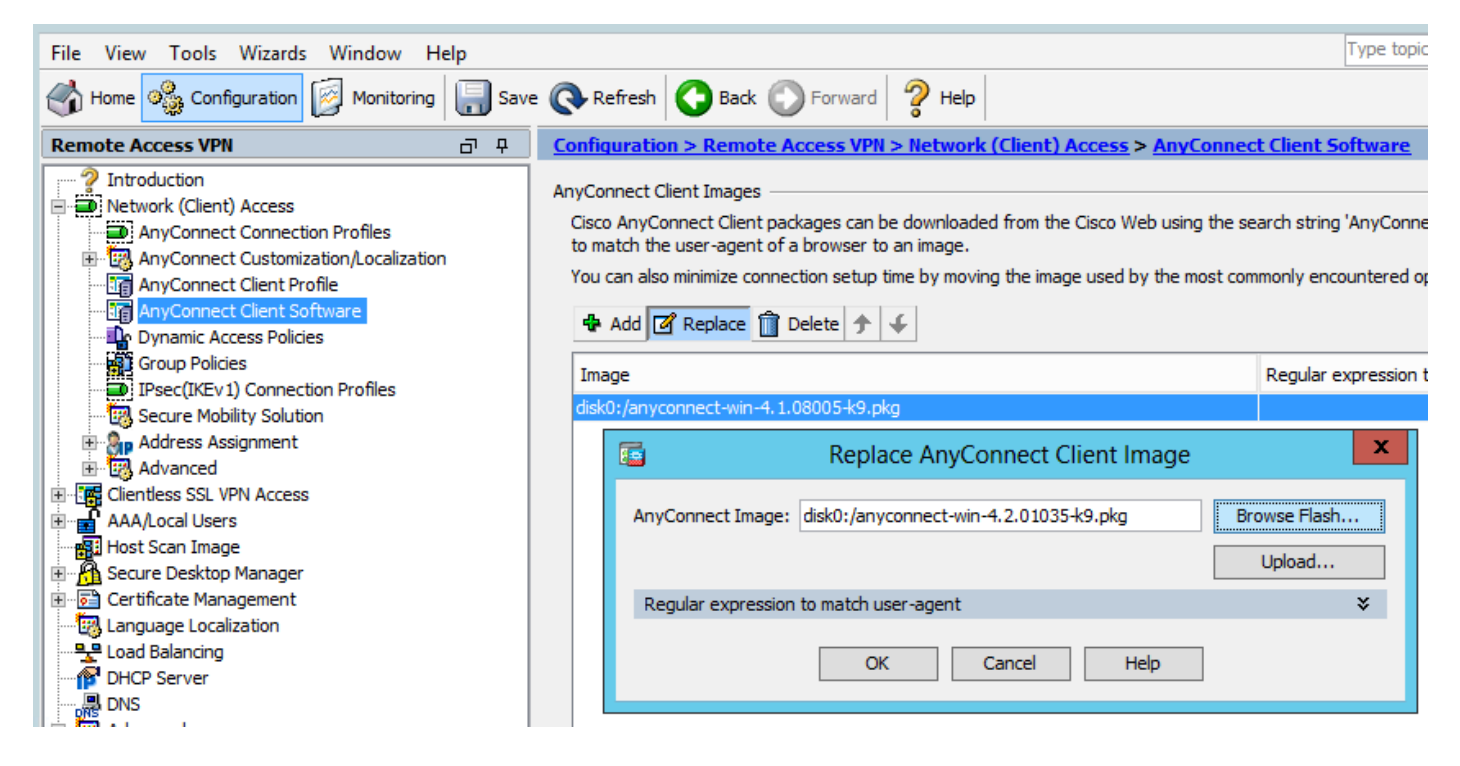

Passaggio 2. Quando ci si riconnette a Anyconnect VPN, ASA distribuisce l'ultimo modulo Anyconnect tramite VPN senza modifiche al profilo di sicurezza Web.

| 0            |                                                                 |
|--------------|-----------------------------------------------------------------|
| 🕒 Cisco A    | nyConnect Secure Mobility Client -                              |
|              | VPN:<br>Exiting. Upgrade in progress.<br>10.106.36.30 ∨ Connect |
|              | Web Security:<br>Enabled (India)                                |
|              |                                                                 |
| <b>\$</b> () | لين <sub>داندان</sub><br>دانده                                  |

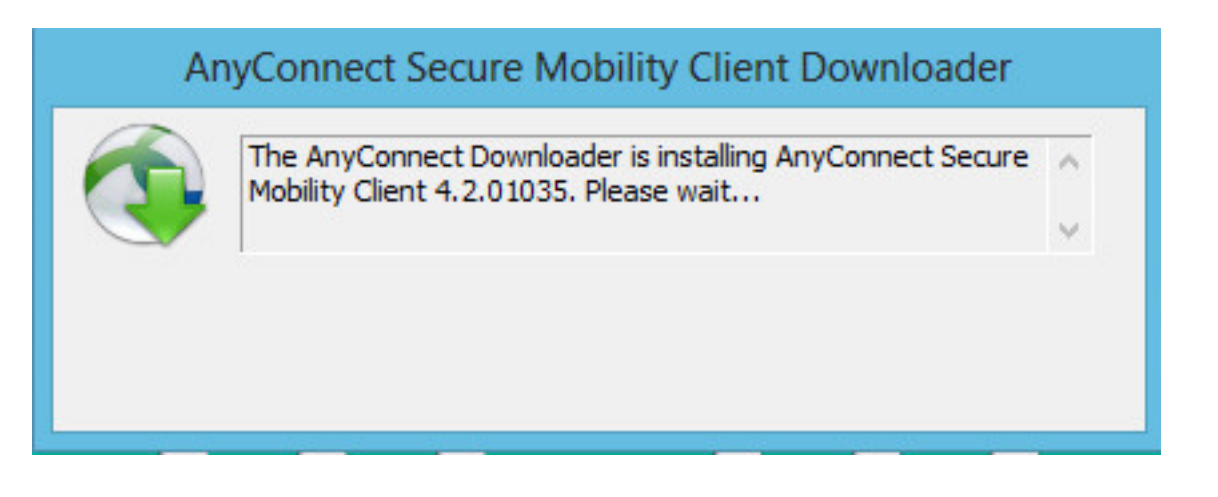

Nota: Il downgrade non è supportato.

#### Risoluzione dei problemi

Le informazioni contenute in questa sezione permettono di risolvere i problemi relativi alla configurazione.

Utilizzo di DART per raccogliere informazioni sulla risoluzione dei problemi:

DART è lo strumento di diagnostica e segnalazione di AnyConnect che può essere utilizzato per raccogliere dati utili per la risoluzione dei problemi di installazione e connessione di AnyConnect. DART supporta Windows 7, Windows Vista, Windows XP, Mac versione 10.5 e 10.6 e Linux Redhat. La procedura guidata DART viene eseguita sul computer su cui è in esecuzione AnyConnect. Assembla i registri, lo stato e le informazioni di diagnostica per l'analisi del Cisco Technical Assistance Center (TAC) e non richiede i privilegi di amministratore.

Sebbene DART non si basi sull'esecuzione di alcun componente del software AnyConnect, è possibile avviarlo da AnyConnect. Tuttavia, raccoglierà il file di log di AnyConnect, se disponibile. Al momento, DART è disponibile come installazione autonoma oppure l'amministratore può eseguire il push di questa applicazione sul PC client come parte dell'infrastruttura di download dinamico AnyConnect. Dopo l'installazione, l'utente finale può avviare la procedura guidata dalla cartella Cisco disponibile tramite il pulsante **Start**.